MTEX5.1.1付属Uxdデータ解析手順

2021年09月12日 *HelperTex Office*  従来は、複数の極点図とバックグランドが同一ファイルに収録されたデータを解析したが 今回は極点図が別々のファイルに登録されているデータの解析を行う

#### (C:) > mtex-5.1.1 > data > PoleFigure > ZnCuTi

| ^ | 名前                             | 更新日時            | 種類       | サイズ   |
|---|--------------------------------|-----------------|----------|-------|
|   | ZnCuTi_defocusing_PF_101_R.UXD | 2020/10/15 5:49 | UXD ファイル | 33 KB |
|   | ZnCuTi_defocusing_PF_002_R.UXD | 2020/10/15 5:49 | UXD ファイル | 33 KB |
|   | ZnCuTi_defocusing_PF_100_R.UXD | 2020/10/15 5:49 | UXD ファイル | 33 KB |
|   | ZnCuTi_defocusing_PF_102_R.UXD | 2020/10/15 5:49 | UXD ファイル | 33 KB |
|   | ZnCuTi_Wal_50_5x5_PF_002_R.UXD | 2020/10/15 5:49 | UXD ファイル | 33 KB |
|   | ZnCuTi_Wal_50_5x5_PF_100_R.UXD | 2020/10/15 5:49 | UXD ファイル | 33 KB |
|   | ZnCuTi_Wal_50_5x5_PF_101_R.UXD | 2020/10/15 5:49 | UXD ファイル | 33 KB |
|   | ZnCuTi_Wal_50_5x5_PF_102_R.UXD | 2020/10/15 5:49 | UXD ファイル | 33 KB |

## Uxdモード

| ODFPoleFigure2 3.98T[21/12/31] by CTR                     |                   |                 |  |  |
|-----------------------------------------------------------|-------------------|-----------------|--|--|
| File Linear(absolute)3D ToolKit Help InitSet BGMode Measu |                   |                 |  |  |
| Files select                                              | Rigaku PoleFigure |                 |  |  |
| Octoretien Condition                                      | Br                | uker PoleFigure |  |  |
| Previous Next                                             | PA                | ANa PoleFigure  |  |  |

## defocusデータ

## ファイル選択

M ODFPoleFigure2 3.98T[21/12/31] by CTR File Linear(absolute)3D ToolKit Help InitSet BGMode Measure Condition Free OverlapRevision MinimumMode Rp% Normalization Files select MultiUXD ▲ 開く Calcration Condition -× 🔏 UxdtoAsc Previous Next File Help ファイルの場所(I): 📙 ZnCuTi Image: Image: Backgroud delete mode InputFile **A** DoubleMode O SingleMode 2 ⊙ Minimum(αβ) O M 最近使った項... MakeDir Peak slit 7.0 mm BG Slit 7.0 ZnCuTi\_Wal\_50\_5x5\_PF\_002\_R.UXD ✓ same ZnCuTi\_Wal\_50\_5x5\_PF\_100\_R.UXD AbsCalc ZnCuTi\_Wal\_50\_5x5\_PF\_101\_R.UXD デスクトップ 🗌 Ref 📃 Trans Schulz reflecti Material -ZnCuTi\_Wal\_50\_5x5\_PF\_102\_R.UXD Defocus file Select Trasmission defoc 🖲 Use  $\checkmark$ O Defocus(1) functions file ドキュメント Make defocus function file Star O Defocus(3) function files fo PC O Defocus(2) function files fo ファイル名(N): focusing\_PF\_101\_R.UXD" "ZnCuTi\_defocusing\_PF\_102\_R.UXD" 厭 ネットワーク ファイルのタイプ(T): \*.uxd,\*.UXD,\*.Uxd 取首 Smoothing for ADC-

選択したUXDを表示

| M UxdtoAsc 1.16T[21/12/31] by CTR                                                                                                  | _     |          | ×    |
|----------------------------------------------------------------------------------------------------|-------|----------|------|
| File Help                                                                                                    |       |          |      |
| InputFile<br>ZnCuTi_defocusing_PF_002_R.UXD ZnCuTi_defocusing_PF_100_R.UXD ZnCuTi_defocusing_PF_101_<br>MakeDir<br>sameholder work | R.UXD | ZnCuTi_d | efoc |
| Material                                                                                                    |       |          |      |
| Use Material Zinc LIST                                                                                                    |       |          |      |
| RD Beta=0 CCW                                                                                                    |       |          |      |
| Start                                                                                                    |       |          |      |
| Return Structure                                                                                                    |       |          |      |

# UXD->ASC変換

| Start | Asc file has been Created. !! |
|-------|-------------------------------|
|       | Return Structure              |

# ASC変換した極点図を表示

しかし、バックグランド登録なし

| 🜌 (0,0,2)368.76 - C × 🛍 (1,0,0)338.84 - C × 🛍 (1,0,1)594.76 - C × 🕍 (1,0,2)218.0 - C ×                                    | States of    |
|----------------------------------------------------------------------------------------------------|--------------|
|                                                                                                    |              |
|                                                                                                    |              |
|                                                                                                    |              |
|                                                                                                    |              |
|                                                                                                    |              |
|                                                                                                    |              |
| M ODFPoleFigure2 3.98T[21/12/31] by CTR                                                                                   | - 🗆 X        |
| File Linear(absolute)3D ToolKit Help InitSet BGMode Measure Condition Free OverlapRevision MinimumMode Rp% Normalization  |              |
| Hies select<br>MultiUXD V 002_0_86.54 ASC 100_0_39.13 ASC 101_0_43.395 ASC 102_0_54.566 ASC                               |              |
| Calcration Condition                                                                                                    |              |
| Previous Next C*mtex~5.1.1¥data¥PoleFigure¥ZnCuTi¥UXD_work¥002_0_36.54 ASC 0.0,2                                          | Change       |
| Backeroud delete mode                                                                                                    |              |
| DoubleMode SingleMode O LowMode O HighMode O Nothing BG detopus 300mm-USH2mm-Schulz Minimum mo.                           | in v Disp    |
| O Minimum verage(2/A 0.5 Irans blinds angle 30.0 RD                                                                       | Disp         |
| AbsCalc                                                                                                    |              |
| Ref Trans Schulz reflection method V Change Absorption coefficien 133.0 1/cm Thickness 0.2 Cm V Set 2Theta 36.54 deg. 💿 1 | Kt Profile   |
| Defocus file Select Trasmission defocus HKL+T                                                                             |              |
| C¥tmp¥PANA¥random¥group¥defocus¥DEFOCUS_F.TXT                                                                             |              |
| Make defocus function files by TXT2 Files 🗸 🗋 Normalization degree of a polynomial 0 🗌 TenckhoffFitting 💕 TextDisp        |              |
| C Defocus(3) function files folder(Calc unbackdefocus)                                                                    |              |
| Defocus(2) function files folder(Calc backdefocus)     Select crsytal Cubic     I/Ra     Profile                          |              |
| Smoothing for ADC Cancel Cak                                                                                              | Connect      |
| CTR Connect O Average O Asc O MTexAsc O Ras O TXT   TXT Exit&ODF                                                          | ODF          |
| After connection ValueO DFVF-B                                                                                            | ValueODFVF-A |
| CTRHome : C: Select crystal : Hexagor                                                                                     | al 21/09/12  |

# calcでASC->TXT2変換 defocusにTXT2を登録

| Defocus file Select Trasmission defocus HKL+T                                                           |                  |
|----------------------------------------------------------------------------------------------------|------------------|
| Defocus(1) functions file                                                                               |                  |
| Make defocus function files by TXT2 Files V Normalization degree of a polynomial 0 TenckhoffFitting     |                  |
| ◯ Defocus(3) function files folder(Calc unbackdefocus)                                                  |                  |
| ファイルの場所(1): UXD_work                                                                                    |                  |
| O Defocus(2) function files folder(Calc backdefocus)                                                    |                  |
| 🔛 100_0_39.13_chS_2.TXT                                                                                 |                  |
| Smoothing for ADC                                                                                       |                  |
| Cycles 1 Veight 9 Disp                                                                                  |                  |
| d e f o c u s 曲線が登録される                                                                                  |                  |
| Defocus file Select Trasmission defocus HKL+T                                                           |                  |
| Defocus(1) functions file     C¥mtex-5.1.1¥data¥PoleFigure¥ZnCuTi¥UXD_work¥defocus¥DEFOCUS_F.TXT        |                  |
| Make defocus function files by TXT2 Files v 🗌 Normalization degree of a polynomial 0 🗌 TenckhoffFitting | TextDisp         |
| O Defocus(3) function files folder(Calc unbackdefocus)                                                  |                  |
| O Defocus(2) function files folder(Calc backdefocus)                                                    | 1/Ra     Profile |

#### Metalの解析

| ODFPoleFigure2 3.98T[                                       | [21/12/31] by CTR        |                                           |                                                                                                    |
|-------------------------------------------------------------|--------------------------|-------------------------------------------|----------------------------------------------------------------------------------------------------|
| File Linear(absolute)                                       | MuxdtoAsc 1.16T[21/12/3* | 실 開く                                      |                                                                                                    |
| Files select<br>MultiUXD                                    | File Help                | ファイルの場所(1):                               | ZnCuTi                                                                                                    |
| Calcration Condition                                        | InputFile                | ☆ しょう しょう しょう しょう しょう しょう しょう しょう しょう しょう | UXD_work<br>ZnCuTi_defocusing_PF_002_R.UXD<br>ZnCuTi_defocusing_PF_100_R.UXD<br>ZnCuTi_defocusing_PF_101_R.UXD                                                                                                    |
| Double Mode                                                 | ✓ sameholder             |                                           | True Contraction Contraction |
| $\bigcirc \text{Minimum}(\alpha \beta)$ Peak slit 0.2 mm B( | Material                 | FX9197                                    | ZnCuTi_Wal_50_5x5_PF_100_R.UXD                                                                                                    |
| I MOSUAIC                                                   |                          |                                           |                                                                                                    |

#### d e f o c u s と同じ操作でASC変換

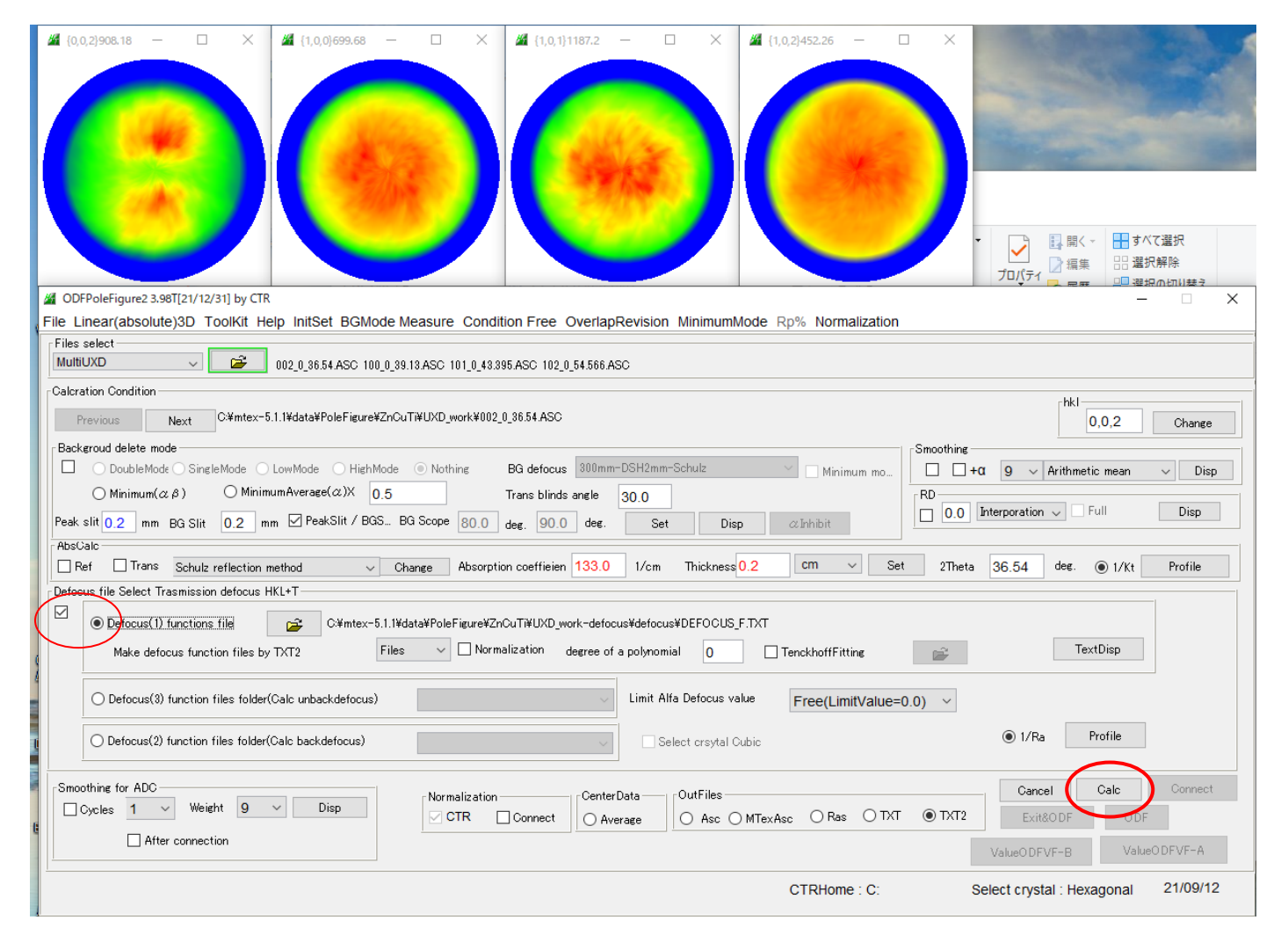

#### d e f o c u s 補正を行う。

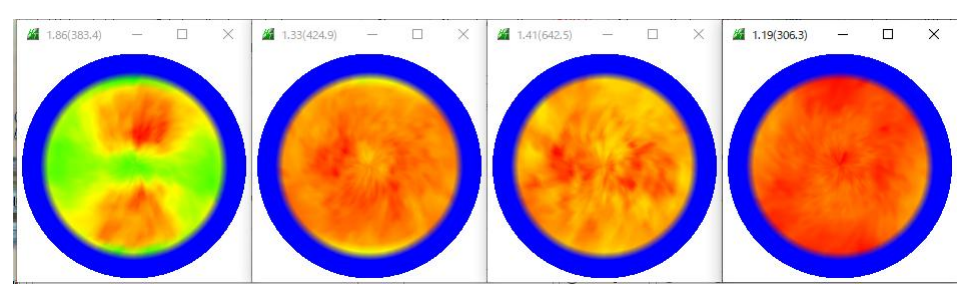

# ODF 向けファイルを作成

|        | Cancel       | Ca | lc      | Connect |
|--------|--------------|----|---------|---------|
| ● TXT2 | Exit&ODF     | >  | ODF     | ]       |
|        | /alueODFVF-B |    | Value0[ | DEVE-A  |

|                           |               |             |                    | -1                        |
|---------------------------|---------------|-------------|--------------------|---------------------------|
| Outside text(Vector) CCW  | _             |             |                    | Initialize Start          |
| Outside CSV(Vector) CCW   |               |             |                    |                           |
| Inside text CCW           | iles) Cif     | 11 - D6 (he | xagonal) ~         | ⊚ getHKL<-Filename        |
| *LaboTex(EPF)CCW          | alpha 90.0    | beta 90     | .0 gamm 120.0      | AllFileSelect             |
| Labotex(EPF) CW           |               |             |                    | <u> </u>                  |
| Stadard ODF CCW           | "i¥UXD_work   |             |                    |                           |
| Siemens CCW               | a,b,intens.)) | h,k,l       | 2Theta Alpha scope | AlphaS AlphaE Select      |
| TexTools(txt) CCW         |               | 0,0,2       | 36.54 0.0->75.0    | 0.0 75.0                  |
| *TexTools(pol) CCW        |               | 1,0,0       | 39.13 0.0->75.0    | 0.0 75.0                  |
| TexTools(pol) CW          |               | 1,0,1       | 43.395 0.0->75.0   | 0.0 75.0                  |
| *TexTools(pol)CCW-zerocut |               | 1,0,2       | 54.566 0.0->75.0   | 0.0 75.0                  |
| TexTools(pol)CW-zerocut   |               | 2,1,1       | 0.0                | 0.0 0.0                   |
| *popLA(RAW)CCW            |               | 3,1,1       | 0.0                | 0.0 0.0                   |
| popLA(RAW)CW              |               | 4,0,0       | 0.0                | 0.0 0.0                   |
| StandaradODF2.5 CCW       |               | 3,3,1       | 0.0                | 0.0 0.0                   |
| Bunge(PF) CCW             |               | 4,2,2       | 0.0                |                           |
| MulTex(TD:beta=0)CCWTXT2  |               | 5,1,1       | 0.0                |                           |
| *MTEX(ASC) CCW            |               | 5.2.1       | 0.0                |                           |
| MTEX(ASC) CW              |               | 5.3.1       | 0.0                |                           |
| LaboTex(PPF) CW           |               |             |                    |                           |
| *LaboTex(PPF) ATEX CCW    |               |             |                    |                           |
| TXT2                      | Data          |             | Labotex(E          | PF),popLA(RAW) filename — |
| RAS                       | erage         | Epf file s  | ave UXDZ           | n                         |

#### LaboTexで読み込み

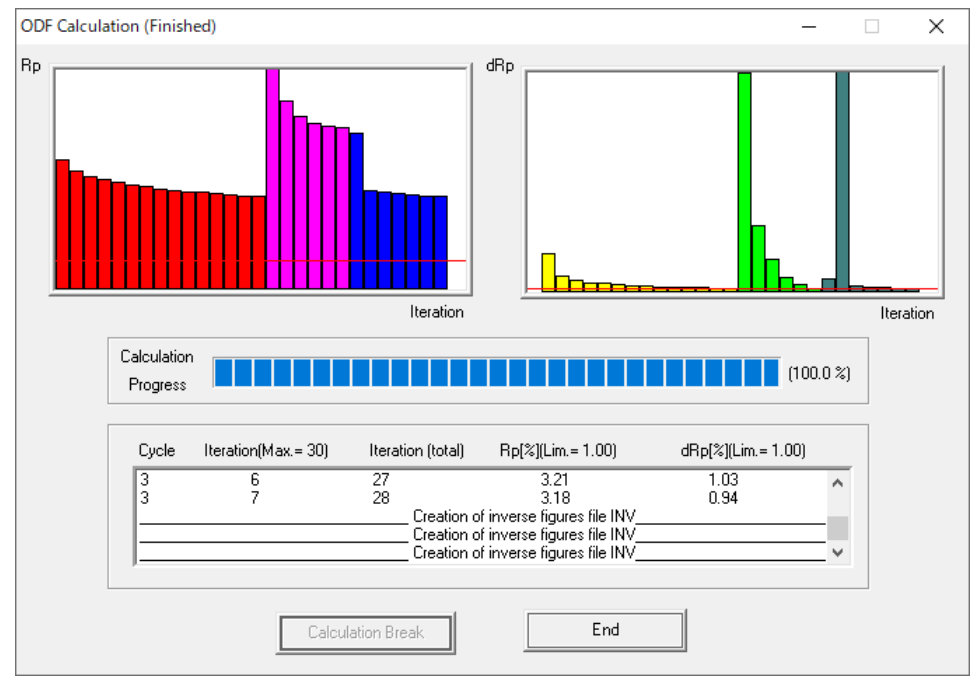

再計算極点図、ODFをExportしRo%とrandomlevelの計算

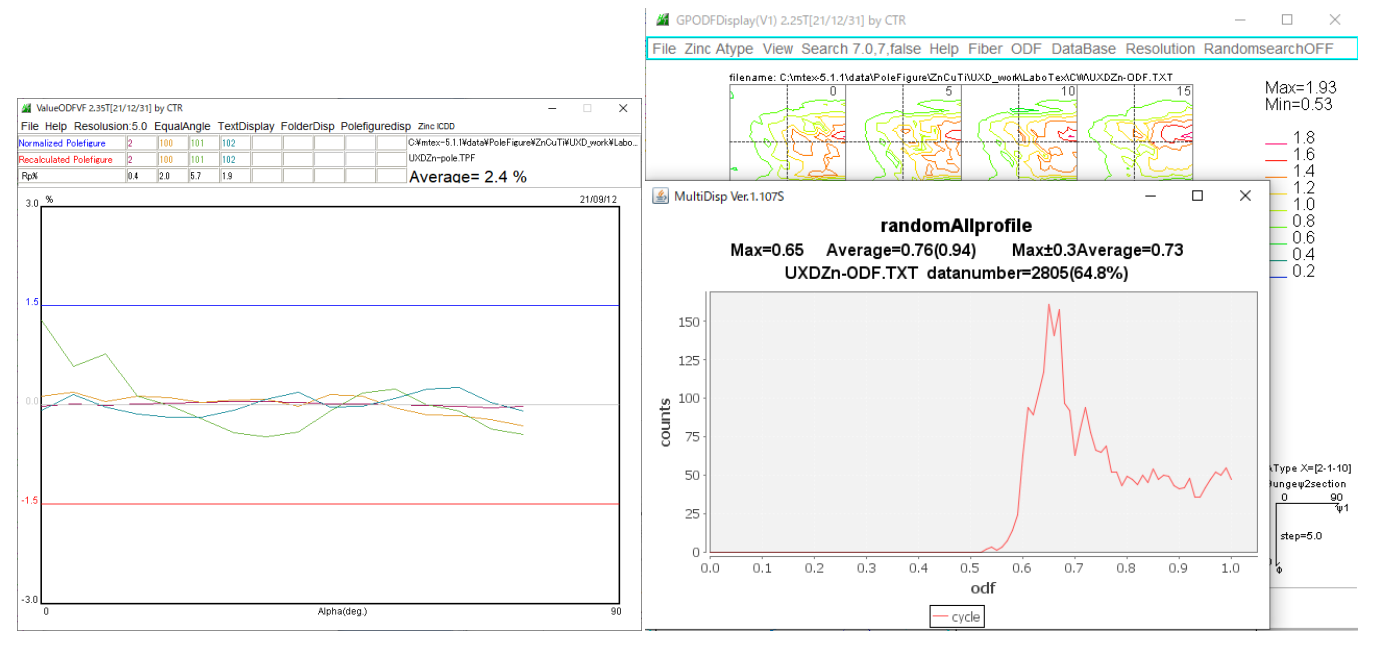

バックグランドを差し引いていないのでバクグランドが高く、Rp%=2.4&%

又、randomlevel=65%これもバクグランド削除を行っていないため、評価できない。

## ODF解析結果

CPF NPF RPF APF INV ODF 002 100 101 102

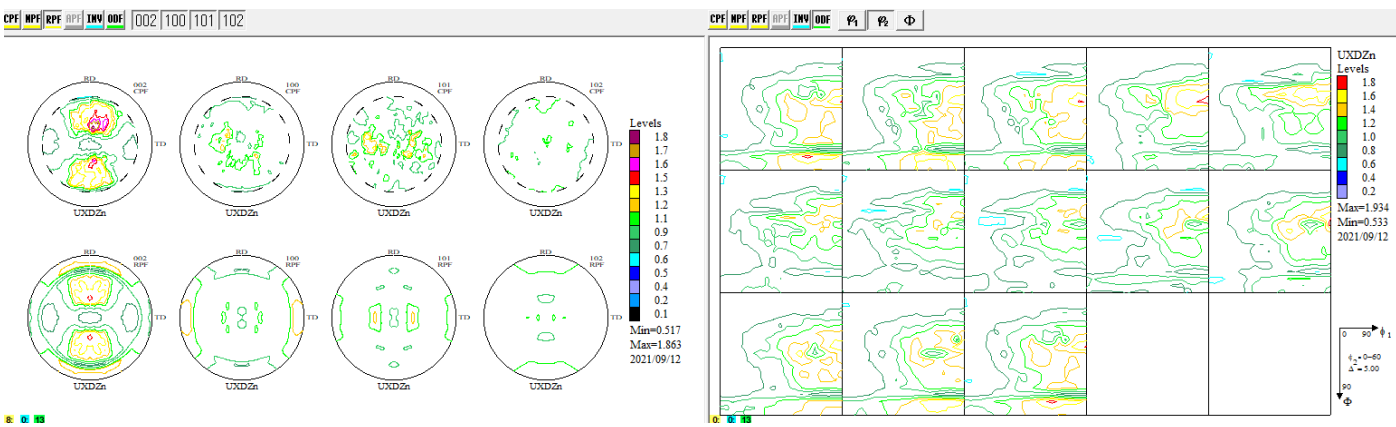